## Отправка ЭСФ в ГО для получения мер государственной поддержки

В ИС ЭСФ в журнале «Электронные счета-фактуры» реализована возможность отправить ЭСФ в информационные системы государственных органов. Отправку счетафактуры может инициировать как налогоплательщик-поставщик, так и налогоплательщикполучатель ЭСФ. Выбранные ЭСФ будут направлены на подтверждение/отклонение контрагенту, после подтверждения ЭСФ будут направлены в выбранный государственный орган.

Для отправки доступны ЭСФ в статусах «Не просмотрен», «Доставлен». В случае, если ЭСФ была выписана на основании СНТ, статус связанной СНТ должен быть «Подтвержден». При выборе основного/исправленного/дополнительного ЭСФ будет направлена вся цепочка связанных с ним действующих счетов-фактур в информационную систему государственного органа.

Электронный счет-фактура, который ранее был отправлен в ИС ГО, осуществляющий меры господдержки, может быть направлен в ИС другого государственного органа, осуществляющего меры господдержки, если выплата по субсидии не была ранее получена.

Актуальную информацию по направленным запросам на отправку возможно отследить в журнале отправки ЭСФ в ИС ГО. Переход в данный журнал осуществляется из журнала «Электронные счета-фактуры».

Инструкция для пользователей

## Инициация отправки ЭСФ в ИС ГО

1) Для отправки электронных счетов-фактур в информационную систему государственного органа необходимо выбрать одну или несколько ЭСФ в статусах «Не просмотрен», «Доставлен». Инициатором отправки может являться как поставщик, так и получатель. В случае выбора ЭСФ, которые были выписаны на основании СНТ, статус связанных СНТ должен быть «Подтвержден». После того как были выбраны ЭСФ будет доступна кнопка «Отправить ЭСФ в ГО» для нажатия.

| Создание Счета-фактуры                    | Ввод бумажного СФ       |                     |               |                      |      |                             |                 |          |
|-------------------------------------------|-------------------------|---------------------|---------------|----------------------|------|-----------------------------|-----------------|----------|
| ьтры Поиск                                |                         | Импортировать       | Экспортироват | Распечатать список   | Наст | ройка журнала               |                 |          |
|                                           |                         |                     |               |                      |      |                             |                 |          |
| та выписки счета-фактур                   | ы                       |                     |               |                      |      |                             |                 |          |
| «C» :                                     | 01.05.2022              |                     | Отправленные  | Основные             | -    | Статус                      | Непросмотренные | •        |
| «no»:                                     | 31.07.2022              |                     | Полученные    | Выберите             |      | В работе                    | - Выберите      | -        |
| рименить Очистить<br>печатать Скачать PDF | Скачать XLS Отправить 3 | СФвГО               |               |                      |      |                             |                 |          |
| Регистрационны                            | ый номер Счета-фактуры  | Номер Счета-фактуры | Дата выписки  | Статус Счета-фактуры |      | Размер оборота по реализаци | Версия          | Действия |
| ESF-123456789                             | 021-20220725-00000631   | 001                 | 25.07.2022    | Не просмотрен        |      | 3000                        | InvoiceV2       | Q        |
| ESF-123456789                             | 021-20220725-00000611   | 200                 | 25.07.2022    | Не просмотрен        |      | 25000                       | InvoiceV2       | Θ        |
|                                           | ान रन                   | Страница 1 🕪 15 💌   |               |                      |      | 2000.00                     |                 |          |
|                                           |                         |                     |               |                      |      |                             |                 |          |

Рисунок 1 – отправка ЭСФ в ИС ГО

2) После нажатия на кнопку отправки откроется диалоговое окно для конечного выбора и подтверждения отправки счетов-фактур. В этом окне необходимо выбрать государственный орган и при наличии у данного ГО субсидии выбрать из справочника субсидию. После того как выбраны ЭСФ, государственный орган, субсидии нажмите на кнопку «Отправить». Выбранные ЭСФ и связанные с ними СНТ перейдут в статус «Заблокирован ИС ЭСФ» и их нельзя будет отозвать, осуществить выписку дополнительного/исправленного ЭСФ/СНТ.

| Запол    | ните сведения                      |                | ×             |
|----------|------------------------------------|----------------|---------------|
| ЭСФ для  | а отправки в ГО                    |                |               |
|          | № Регистрационный номер            | Вид            | Статус        |
|          | ESF-123456789021-20220725-00000611 | Основной       | Не просмотрен |
|          | ESF-123456789021-20220725-00000661 | Дополнительный | Не просмотрен |
|          | ESF-123456789021-20220725-00000631 | Основной       | Не просмотрен |
| Государо | ственный орган                     |                |               |
| TECT     | •                                  |                |               |
|          |                                    |                |               |
|          |                                    |                |               |
|          |                                    |                |               |
|          |                                    |                |               |
|          |                                    |                |               |
|          |                                    | Отправить      | Отмена        |

Рисунок 2 – заполнение сведений запроса

3) Далее действие необходимо подписать электронно-цифровой подписью. Нажмите кнопку «Подписать», после чего отобразится окно для выбора сертификата. Следует выбрать сертификат подписи. После чего ввести пин-код и нажать кнопку «Подписать». Запрос отправлен на согласование контрагенту.

# Подтверждение контрагентом отправки ЭСФ в ИС ГО

После того как налогоплательщик-инициатор сформировал запрос он будет направлен второй стороне на подтверждение или отклонение.

1) При входе в систему ИС ЭСФ у контрагента всплывает уведомление с требованием подтвердить или отклонить отправку перечисленных ЭСФ в государственный орган. Просмотреть ЭСФ можно нажав на регистрационный номер ЭСФ. По нажатию откроется вкладка в браузере для просмотра данных ЭСФ.

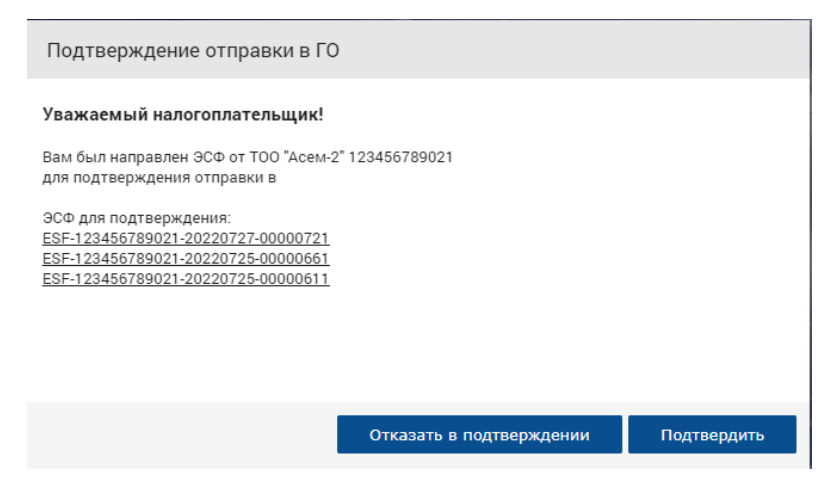

Рисунок 3 – уведомление о необходимости подтвердить/отклонить

2) Для подтверждения нажмите на кнопку «Подтвердить», далее всплывет предупреждение о последствиях отправки ЭСФ в ГО, нажмите «Закрыть». Выбранные ЭСФ и связанные с ними СНТ перейдут в статус «Заблокирован ИС ЭСФ» и их нельзя будет отозвать, осуществить выписку дополнительного/исправленного ЭСФ/СНТ.

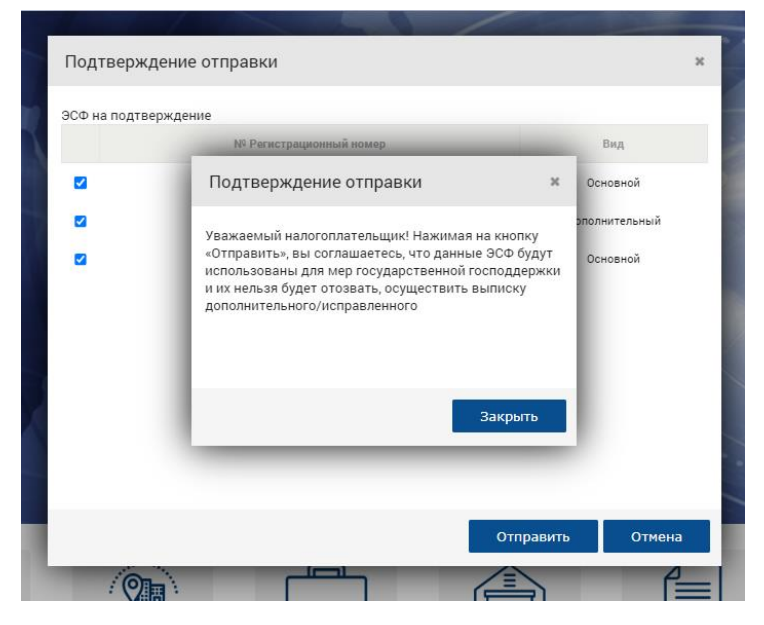

Рисунок 4 – подтверждение отправки

3) Далее нажмите на кнопку «Отправить» и подпишите действие электронно-цифровой подписью. Нажмите кнопку «Подписать», после чего отобразится окно для выбора сертификата. Следует выбрать сертификат подписи. После чего ввести пин-код и нажать кнопку «Подписать». Запрос отправлен в ИС ГО.

# Отклонение отправки в ИС ГО

После того как налогоплательщик инициатор сформировал запрос он будет направлен второй стороне на подтверждение или отклонение.

1) При входе в систему ИС ЭСФ у контрагента всплывает уведомление с требованием подтвердить или отклонить отправку перечисленных ЭСФ в государственный орган. Просмотреть ЭСФ можно нажав на регистрационный номер ЭСФ. По нажатию откроется вкладка в браузере для просмотра данных ЭСФ.

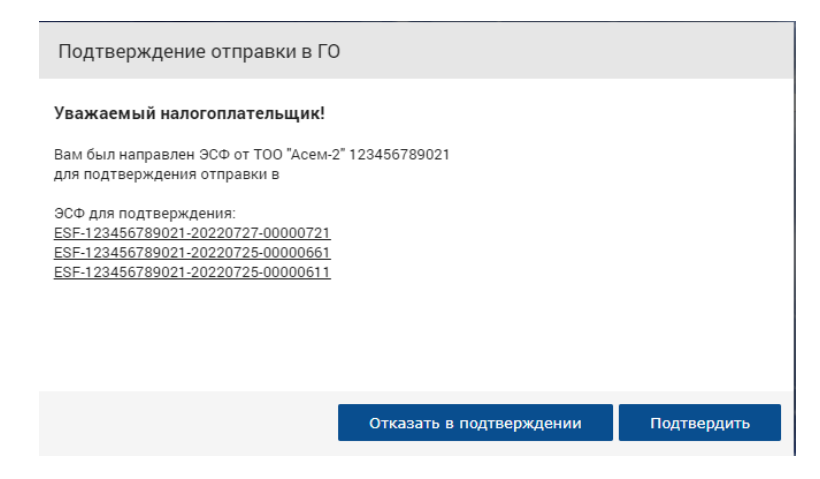

Рисунок 5 – уведомление о необходимости подтвердить/отклонить запрос

2) Для того, чтобы отклонить запрос на отправку данных ЭСФ в ИС ГО нажмите «Отказать в подтверждении». После нажатия откроется окно, где требуется написать причину отклонения. Далее нажмите на кнопку «Отправить» и подпишите действие электронно-цифровой подписью. Нажмите кнопку «Подписать», после чего отобразится окно для выбора сертификата. Следует выбрать сертификат подписи. После чего ввести пин-код и нажать кнопку «Подписать». Запрос не будет отправлен в ИС ГО. Статус ЭСФ и связанных СНТ изменится и присвоится статус, который имелся у ЭСФ/СНТ до инициации отправки в ИС ГО.

| Подтверждение отправки |                                    |           |          |  |  |  |  |  |  |
|------------------------|------------------------------------|-----------|----------|--|--|--|--|--|--|
| ЭСФ на подтверждение   |                                    |           |          |  |  |  |  |  |  |
|                        | № Регистрационный номер            |           | Вид      |  |  |  |  |  |  |
|                        | ESF-123456789021-20220801-00000941 |           | Основной |  |  |  |  |  |  |
|                        | ESF-920806450284-20220801-00000951 |           | Основной |  |  |  |  |  |  |
| Причина отклонения     |                                    |           |          |  |  |  |  |  |  |
|                        |                                    |           |          |  |  |  |  |  |  |
|                        |                                    |           |          |  |  |  |  |  |  |
|                        |                                    |           |          |  |  |  |  |  |  |
|                        |                                    |           |          |  |  |  |  |  |  |
|                        |                                    |           |          |  |  |  |  |  |  |
|                        |                                    |           |          |  |  |  |  |  |  |
|                        |                                    | Отправить | Отмена   |  |  |  |  |  |  |

Рисунок 6 – причина отклонения

## Работа с журналом отправки ЭСФ в ИС ГО

Журнал отправки ЭСФ в ИС ГО предоставляет пользователям возможность просмотреть информацию о направленных либо полученных запросах, в какой государственный они были направлены, отслеживать статус запроса, историю запроса, дату запроса и подтверждения.

1) Информацию о запросе можно просмотреть открыв журнал запросов ИС ГО. Перейти в него можно в меню из журнала «Электронные счета-фактуры».

| × 🕠                             | Электронные               | счета-фактур           | Ы                                |                      |                        |    |                            |                 |          |  |
|---------------------------------|---------------------------|------------------------|----------------------------------|----------------------|------------------------|----|----------------------------|-----------------|----------|--|
| 123456789011<br>ИП Исмагулова 👻 | Создание Счета-фактуры    | Ввод бумажного С       | Ф Импортиро                      | овать Распечатать сг | нсок Настройка журнала |    |                            |                 |          |  |
| 祄 Главная                       | Фильтры Поиск             |                        |                                  |                      |                        |    |                            |                 |          |  |
| Электронные счета-<br>фактиры   | Дата выписки счета-фактур | ы                      |                                  |                      |                        |    |                            |                 |          |  |
| Запросы в ГО                    | 4C# :                     | 01.05.2022             |                                  | Отправленные         | Основные               | -  | Статус                     | Непросмотренные | *        |  |
| ы Отчеты                        | «no» :                    | 31.07.2022             |                                  | Полученные           | Выберите               | •  | В работе                   | Выберите        | •        |  |
| Настройки                       | Применить Очистить        |                        |                                  |                      |                        |    |                            |                 |          |  |
| Справочники                     |                           |                        |                                  |                      |                        |    |                            |                 |          |  |
| ? Вопросы и ответы              | Регистрационны            | ий номер Счета-фактуры | Номер Счета-факту                | уры Дата выписки     | Статус Счета-фактуры   | Pa | азмер оборота по реализаци | Версия          | Действия |  |
| 🚔 Соглашения                    | ESF-920806450             | 284-20220731-00000841  | 15                               | 31.07.2022           | Не просмотрен          |    | 51788                      | InvoiceV2       | 0        |  |
| 🕩 Выйти                         | ESF-920806450             | 284-20220731-00000831  | 1                                | 31.07.2022           | Не просмотрен          |    | 57900                      | InvoiceV2       | 0        |  |
|                                 | ESF-920806450             | 284-20220729-00000821  | 12                               | 29.07.2022           | Не просмотрен          |    | 26125                      | InvoiceV2       | 0        |  |
|                                 | ESF-920806450             | 284-20220728-00000771  | 1                                | 28.07.2022           | Не просмотрен          |    | 21.63                      | InvoiceV2       | 0        |  |
|                                 | ESF-920806450             | 284-20220725-00000701  | 15922                            | 25.07.2022           | Не просмотрен          |    | 33725                      | InvoiceV2       | 0        |  |
|                                 | ESF-920806450             | 284-20220725-00000671  | 12                               | 25.07.2022           | Не просмотрен          |    | 4100                       | InvoiceV2       | 0        |  |
|                                 |                           |                        |                                  |                      |                        |    | 173659.63                  |                 |          |  |
|                                 |                           |                        | « Страница <u>т</u> »> <u>тэ</u> | V                    |                        |    |                            |                 |          |  |

Рисунок 7 – кнопка для перехода в журнал запросов ИС ГО

2) После нажатия откроется журнал запросов ИС ГО. В данном журнале можно просмотреть информацию о направленных запросах либо полученных запросах, в какой ГО они были направлены, отслеживать статус запроса, историю запроса, дату запроса и подтверждения.

| Ж | <урнал отпра              | вки Э      | СФ в ИС ГО         |              |                                  |                       |                       |          |              |                     |                             |                         |                   |
|---|---------------------------|------------|--------------------|--------------|----------------------------------|-----------------------|-----------------------|----------|--------------|---------------------|-----------------------------|-------------------------|-------------------|
| _ |                           |            |                    |              |                                  |                       |                       |          |              |                     |                             |                         |                   |
|   | Настройка журнала         |            |                    |              |                                  |                       |                       |          |              |                     |                             |                         |                   |
| ٩ | ыльтры                    |            |                    |              |                                  |                       |                       |          |              |                     |                             |                         |                   |
| 1 | Дата запроса              |            |                    |              |                                  |                       |                       |          |              |                     |                             |                         |                   |
|   | «C» :                     | 27.07.2022 | 2                  | Регистра     | ционный номер<br>ЭСФ :           |                       |                       |          |              | Статус Дос          | гавлен в ИС ГО              |                         | -                 |
|   | «OD» :                    | 01.08.2022 | 2                  | ИИН/БИ       | 1Н контрагента/<br>о-плательщика |                       |                       |          | Hanpa        | авление - Вы        | оберите —                   |                         | -                 |
| 1 | Дата подтверждения запрос | a          |                    |              | ис го                            | TEAT                  |                       | -        | Подтвержд    | денные/ "Вь         | берите                      |                         | -                 |
|   | «C» :                     | 01.08.2022 | 2                  |              | исто                             | TECT                  |                       |          | Откло        | ненные              | iocpinie                    |                         |                   |
|   | «OD» :                    | 01.08.2022 | 2                  |              |                                  |                       |                       |          |              |                     |                             |                         |                   |
|   | Применить Онистить        |            |                    |              |                                  |                       |                       |          |              |                     |                             |                         |                   |
|   | - calcing                 |            |                    |              |                                  |                       |                       |          |              |                     |                             |                         |                   |
|   |                           |            |                    |              |                                  |                       |                       |          |              |                     |                             |                         |                   |
| C | ) <b>э</b> сф             |            | Вид ЭСФ            | Дата запроса | Статус запроса                   | Дата<br>подтверждения | Причина<br>отклонения | ИС ГО    | НП-заявитель | НП-<br>подтверждаюц | Номер документа<br>ий ИС ГО | Дата документа<br>ИС ГО | Тип докумен<br>ГО |
| C | ESF-920806450284-20220801 | 1-00000851 | Основной           | 01.08.2022   | Доставлен в ИС Г                 | 0 01.08.2022          |                       | 00001-01 | 920806450284 | 12345678902         |                             |                         |                   |
|   | ESF-123456789021-20220727 | 7-00000721 | Основной           | 01.08.2022   | Доставлен в ИС Г                 | 0 01.08.2022          |                       | 00001-01 | 123456789021 | 92080645028         |                             |                         |                   |
|   | ESF-123456789021-20220725 | 5-00000661 | Дополнительный     | 01.08.2022   | Доставлен в ИС Г                 | 0 01.08.2022          |                       | 00001-01 | 123456789021 | 92080645028         |                             |                         |                   |
|   | ESF-123456789021-20220728 | 5-00000611 | Основной           | 01.08.2022   | Доставлен в ИС Г                 | 0 01.08.2022          |                       | 00001-01 | 123456789021 | 92080645028         |                             |                         |                   |
| C | ESF-920806450284-20220801 | -00000891  | Основной           | 01.08.2022   | Доставлен в ИС Г                 | 0 01.08.2022          |                       | 00001-01 | 123456789021 | 92080645028         |                             |                         |                   |
| - |                           |            |                    |              |                                  |                       |                       |          |              |                     |                             |                         |                   |
| ¢ |                           |            | н н Страница 1 🕨 [ | 15 🗸         |                                  |                       |                       |          |              |                     |                             |                         |                   |
|   |                           |            |                    |              |                                  |                       |                       |          |              |                     |                             |                         |                   |

Рисунок 8 – журнал отправки ЭСФ в ИС ГО

## Статусы запроса и их описание:

– «Направлен для подтверждения» -запрос на отправку ЭСФ ожидает согласования контрагента, запрос еще не направлен в ГО;

– «Отклонен подтверждающим НП» - запрос на отправку ЭСФ был отклонен контрагентом, причина указана контрагентом;

– «Согласован подтверждающим НП» - запрос на отправку ЭСФ был подтвержден, запрос будет направлен в ИС ГО;

- «Направлен в ШЭП» - ЭСФ были отправлены и приняты ШЭП;

– «Не принят ШЭП» - ЭСФ были отправлены, но не приняты ШЭП;

– «Доставлен в ИС ГО» - ЭСФ были доставлены в ИС ГО и приняты на рассмотрение;

– «ЭСФ включен в заявку» - Отправленный ЭСФ в ИС ГО был принят и включен в заявку. ЭСФ останется в статусе «Заблокирован ИС ЭСФ»;

– «ЭСФ не включен в заявку» - отправленный ЭСФ в ИС ГО была принят, но не включен в заявку. Статус ЭСФ и связанных СНТ изменится и присвоится статус, который имелся у ЭСФ/СНТ до инициации отправки в ИС ГО;

 – «Отказано в мерах господдержки» - По отправленному ЭСФ не была проведена оплата. Государственный орган присылает причину отказа. Статус ЭСФ и связанных СНТ изменится и присвоится статус, который имелся у ЭСФ/СНТ до инициации отправки в ИС ГО;

– «Выплачена бюджетная субсидия» - по направленным ЭСФ была выплачена бюджетная субсидия. ЭСФ и связанные СНТ останутся в статусе «Заблокирован ИС ЭСФ»;

По каждому запросу можно просмотреть историю и причину отклонения. Выберите ЭСФ в журнале отправки ЭСФ в ИС ГО и нажмите на кнопку «Просмотр истории».

| ⊳ Жу | ирнал отпра               | вки Э         | СФ в ИС ГО                   |                  |                                  |                       |                       |          |                    |                      |                          |                         |                  |
|------|---------------------------|---------------|------------------------------|------------------|----------------------------------|-----------------------|-----------------------|----------|--------------------|----------------------|--------------------------|-------------------------|------------------|
| H    | астройка журнала          |               |                              |                  |                                  |                       |                       |          |                    |                      |                          |                         |                  |
| Фил  | ьтры                      |               |                              |                  |                                  |                       |                       |          |                    |                      |                          |                         |                  |
| Дат  | а запроса                 |               |                              |                  |                                  |                       |                       |          |                    |                      |                          |                         |                  |
|      | «C» :                     | 26.07.2022    |                              | Регистрац        | ионный номер<br>ЭСФ :            |                       |                       |          |                    | Статус Откло         | нен                      |                         | *                |
|      | «ON» :                    | 01.08.2022    |                              | ИИН/БИ<br>налого | Н контрагента/<br>-плательщика : |                       |                       |          | Напр               | авление – Выб        | ерите –                  |                         | -                |
| Дат  | а подтверждения запроса   | a na kak erer |                              |                  | исто                             | - Не выбрано -        |                       | •        | Подтверж,<br>Откло | денные/ – Выб        | ерите –                  |                         | *                |
|      | <00» :                    | да.мм.птт     |                              |                  |                                  |                       |                       |          |                    |                      |                          |                         |                  |
|      |                           |               |                              |                  |                                  |                       |                       |          |                    |                      |                          |                         |                  |
| - 11 | мменить Очистить          |               |                              |                  |                                  |                       |                       |          |                    |                      |                          |                         |                  |
| Под  | твердить Отказать в по    | одтвержден    | ии Просмотр истории          |                  |                                  |                       |                       |          |                    |                      |                          |                         |                  |
|      | ЭСФ                       |               | Вид ЭСФ                      | Дата запроса     | Статус запроса                   | Дата<br>подтверждения | Причина<br>отклонения | ИС ГО    | НП-заявитель       | НП-<br>подтверждающи | Номер документа<br>ИС ГО | Дата документа<br>ИС ГО | Тип докуме<br>ГО |
|      | ESF-920806450284-20220731 | -00000841     | Основной                     | 31.07.2022       | Отклонен                         | 31.07.2022            | Ш                     | 00001-01 | 920806450284       | 123456789021         |                          |                         |                  |
|      | ESF-920806450284-20220801 | -00000901     | Основной                     | 01.08.2022       | Отклонен                         | 01.08.2022            | 888                   | 00001-01 | 920806450284       | 123456789021         |                          |                         |                  |
|      | ESF-920806450284-20220801 | -00000911     | Дополнительный               | 01.08.2022       | Отклонен                         | 01.08.2022            | 888                   | 00001-01 | 920806450284       | 123456789021         |                          |                         |                  |
|      | ESF-920806450284-20220801 | -00000921     | Основной                     | 01.08.2022       | Отклонен                         | 01.08.2022            | dddd                  | 00001-01 | 123456789021       | 920806450284         |                          |                         |                  |
| •    |                           | _             |                              |                  |                                  |                       |                       |          |                    |                      |                          |                         |                  |
| φ    |                           |               | та «а Страница <u>1</u> »» [ | 15 🗸             |                                  |                       |                       |          |                    |                      |                          |                         |                  |

#### Рисунок 9 – кнопка просмотра истории запроса

Откроется просмотр истории жизненного цикла запроса, в поле примечание отображается причина отклонения контрагентом.

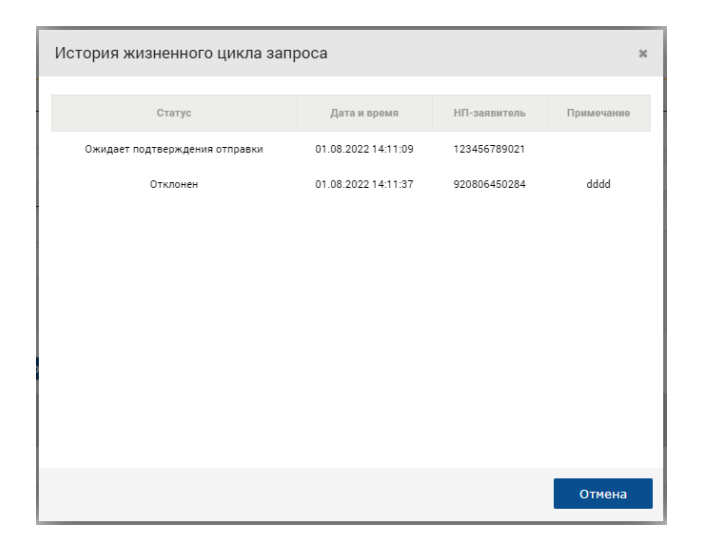

Рисунок 10 – история жизненного цикла запроса